# switch on safety FOR WINDOWS 10

Here's how you Switch on Safety to help keep your child safe when learning from home on a **WINDOWS 10** device. These instructions will help you change the 'DNS' settings on your child's device to add an extra safety filter for anyone using it for online learning.

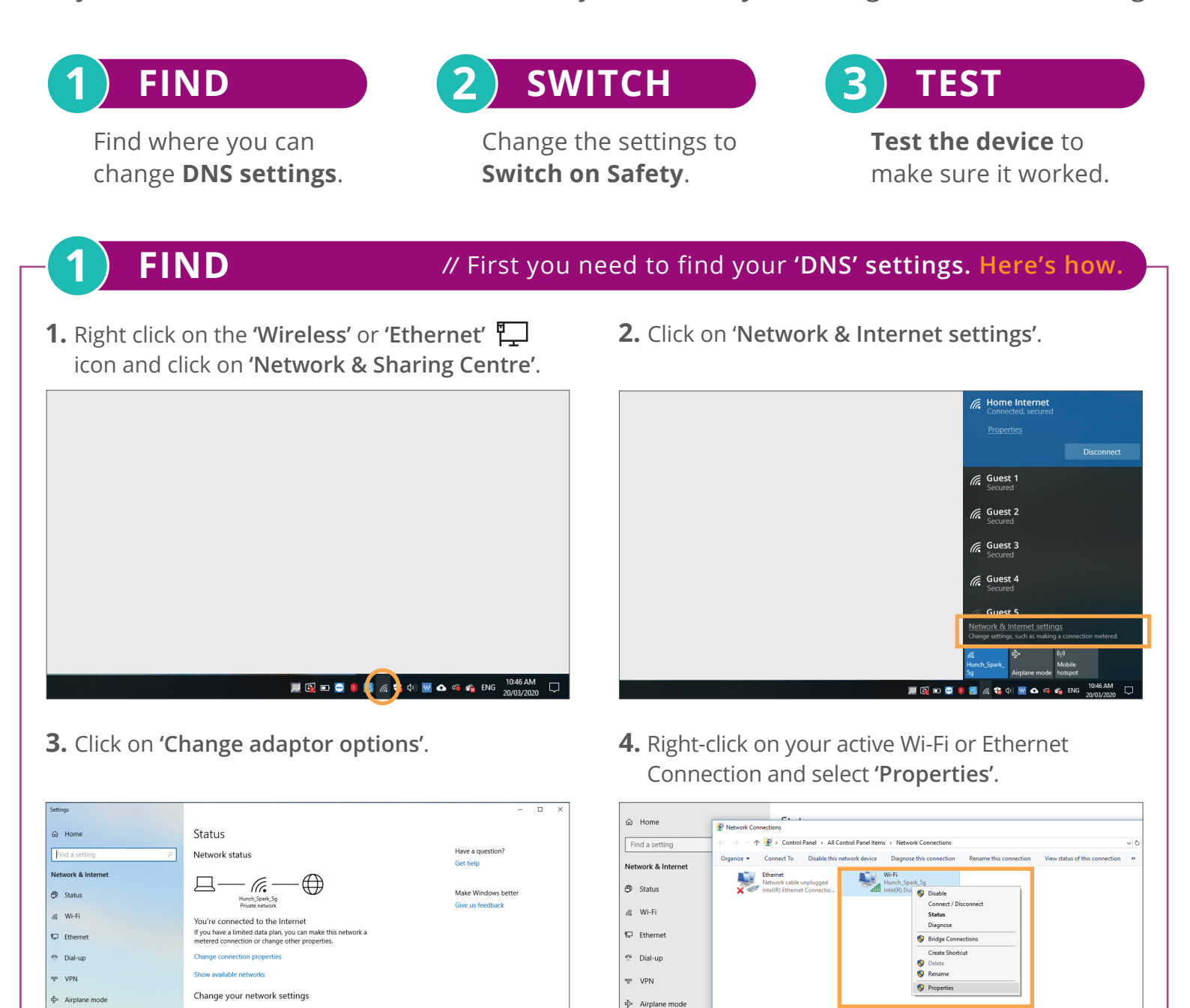

(1) Mobile hotspot

① Data usage
② Proxy

SWITCH ON SAFETY - WINDOWS 10

P Data u

Change adapter options

Metwork troubleshooter Diagnose and fix network provided by your network properties

Sharing options

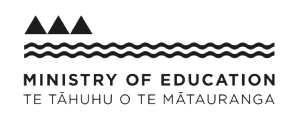

# **5.** Click on 'Internet Protocol Version 4' and select 'Properties'.

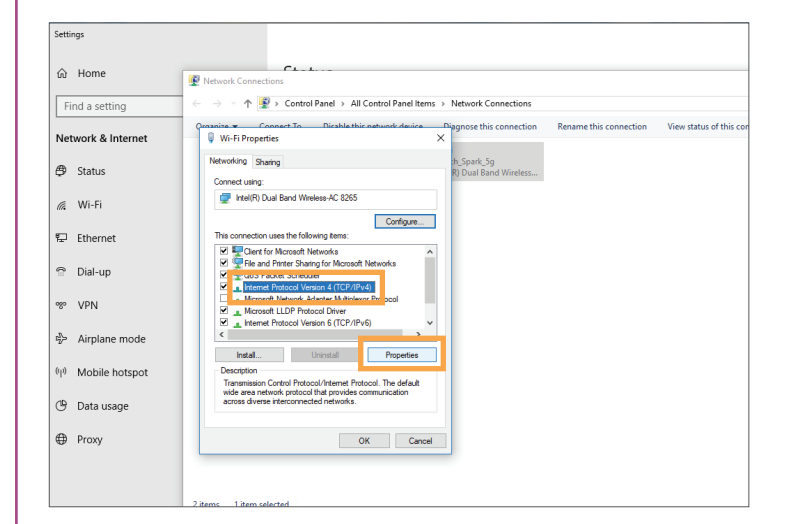

**6.** Select **'Use the following DNS server addresses'.** If you already have a DNS server address, take a picture or write it down for your records.

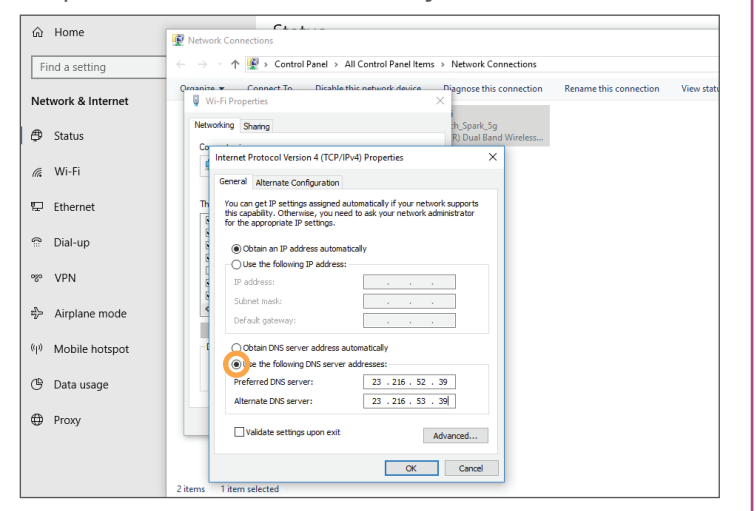

SWITCH

2

#### // Next you need to add manual 'DNS' settings. Here's how.

**1.** For Preferred enter the number **23.216.52.39** 

| Find a setting <ul> <li>Find a setting</li> <li>Retwork &amp; Internet</li> <li>Status</li> <li>Status</li> <li>Wrifi</li> <li>Ethernet</li> <li>Dial-up</li> <li>Dial-up</li> <li>Dial-up</li> <li>Dial-up</li> <li>Obin-up</li> <li>Obin-up</li></ul>                                                                                                    | ඟ Home □                     | Named Constitut                                                                                                    |       |
|----------------------------------------------------------------------------------------------------|------------------------------|----------------------------------------------------------------------------------------------------|-------|
| Ommunic Consection     Consection     Remove this connection            • Network & Internet         • Status         • Status         • View status of this connection         • View status of this connection         • View status of this         • View status of this connection         • View status of this         • View status of this         • View status of this         • View status of this         • View status         • View status         • View status         • View status         • View statu                                                        | Find a setting               | ← → ← ↑ I P - Control Panel → All Control Panel Items → Network Connections                                                                                                    | ~ ?   |
| Status     Network® Being     Spark 59       Wi-Fi     Internet Protocol Vession 4 (TCP/PA) Properties     X       Ethernet     General Advectation     General Advectation       Dial-up     Con on p12 Status (Status)     Con on p2 Status       Dial-up     Other to Honoy P Advects     Control Advectation       Airplane mode     Control Status     Control Status       Image: Status     Other to Honoy P Advects     Control Status       Image: Status     Control Status     Control Status       Image: Status     Control Status     Control Status       Image: Status     Control Status     Control Status       Image: Status     Control Status     Control Status       Image: Status     Control Status     Control Status       Image: Status     Control Status     Control Status       Image: Status     Control Status     Control Status       Image: Status     Control Status     Control Status       Image: Status     Control Status     Control Status       Image: Status     Control Status     Control Status       Image: Status     Control Status     Control Status       Image: Status     Control Status     Control Status       Image: Status     Control Status     Control Status       Image: Status     Control St                                                                                                    | Network & Internet           | Ormanize.   Connect To Disable this network device Diagnose this connection Rename this connection View status of this connect  W-Fi Properties ×                                | ion » |
| Image: Ministration of CPS/Products     ×       Image: Ministration of CPS/Products     ×       Image: Ministration of CPS/Products     × <td>🖨 Status</td> <td>Networking Sharing It Spark 5g<br/>Cg</td> <td></td>                                                                                                    | 🖨 Status                     | Networking Sharing It Spark 5g<br>Cg                                                                                                    |       |
| ■ Ethernet              ■ Dial-up              ■ Dial-up              ● Chan = To pathy on any on word b all yrow relative advises advises advise                                                                                                    | <i>₫</i> , Wi-Fi             | Intermet Protocol Version 4 (TCP/IP-v4) Properties      General Alternate Configuration                                                                                          |       |
| P Dial-up                                                                                                    | 덮 Ethernet                   | The You can get IP settings assigned autometically if your network supports this capability. Offerwise, you need to ak your network administrator for the according IP settings. |       |
| ge     VPN <ul> <li>Oute the foldering? # Address:</li> <li>I address:</li> <li>I address:</li> <lii address:<="" li=""> <li>I address:</li></lii></ul>                                                                                                    | 🛱 Dial-up                    | Obtain an IP address automatically                                                                                                    |       |
| Airplane mode     Solvet mak:     Control Server solves abranchaly     Mobile hotspot     Otan Di Server solves abranchaly     Otan Di Server solves abranchaly     Otan Di Server solves abranchaly     Pederel Di Server:     Otan Di Server:     Otan Di Server: | % VPN                        | O Use the following IP address:     P address:                                                                                                    |       |
| 10     Mobile hotspot <ul> <li>○ Otaa Dr6 server address autonatodly</li> <li>④ Use the Molecular Difference.</li> <li>④ Deta usage</li> <li>Preferred DI6 server:</li> <li>○ 226 - 52 - 59</li> <li>■ Proxy</li> <li>□ valdate settings upon exit</li> <li>Advanced</li> <li>■</li> <li>■</li></ul>                                                                                                    | Airplane mode                | Subnet mask:<br>Dofaut gatoway:                                                                                                    |       |
| 9 Data usage Pricered D/S serve: 22.25.52.59  Aternate D/S serve:                                                                                                    | <sup>i)</sup> Mobile hotspot | C Obtain DNS server address automatically                                                                                                    |       |
| Proxy Invaldete settings upon exit Advanced                                                                                                    | 🦻 Data usage                 | Preferred DNS server: 23 . 216 . 52 . 39 Alternate DNS server:                                                                                                    |       |
|                                                                                                    | Proxy                        | Valdate settings upon exit Advanced                                                                                                    |       |
| OK Cancel                                                                                                    |                              | OK Cancel                                                                                                    |       |

2. For Alternate enter the number 23.216.53.39

| Settings           |                                                                                                    | -      |
|--------------------|----------------------------------------------------------------------------------------------------|--------|
| ŵ Home             | Network Connections                                                                                                    |        |
| Find a setting     | All Control Panel      All Control Panel      Network Connections     All Control Panel      Network Connections     All Control Panel      Network Connections     All Control Panel      Network Connections     All Control Panel      Network Connections     All Control Panel      Network Connections     All Control Panel      Network Connections     All Control Panel      Network Connections     All Control Panel      Network Connections     All Control Panel      Network Connections     All Control Panel      Network Connections     All Control Panel      Network Connections     All      All      All      Control Panel      Network Connections     All      Control Panel      Network      Control Panel      Network | ~ Õ    |
| Network & Internet | Ornaniae Connect To Dicable this network device Diagnose this connection Rename this connection View status of this connect                                                                                                    | tion » |
| 🖨 Status           | Networking Sharing th_Spark_Sg<br>R) Dual Band Wireless                                                                                                    |        |
| <i>i</i> ‰ Wi-Fi   | Internet Protocol Version 4 (TCP/IPv4) Properties X<br>General Alternate Configuration                                                                                                    |        |
| 문 Ethernet         | The You can get IP settings assigned automatically if your network supports<br>this capability. Otherwise, you need to ask your network administrator<br>the automatical as antiform.                                                                                                    |        |
| 🕾 Dial-up          | (e) Obtain an IP address automatically                                                                                                    |        |
| % VPN              | O Use the following IP address:                                                                                                    |        |
| 歩 Airplane mode    | Subnet mask:                                                                                                    |        |
| 的 Mobile hotspot   | Obtain DNS server address automatically     @ Use the following DNS server addresses:                                                                                                    |        |
| 🕒 Data usage       | Preferred DNS server: 23 . 226 . 52 . 39<br>Alternate DNS server: 23 . 226 . 53 . 39                                                                                                    |        |
| Proxy              | Validate settings upon exit Advenced                                                                                                    |        |
|                    | OK Cancel                                                                                                    |        |

## **3.** Click **'OK'**.

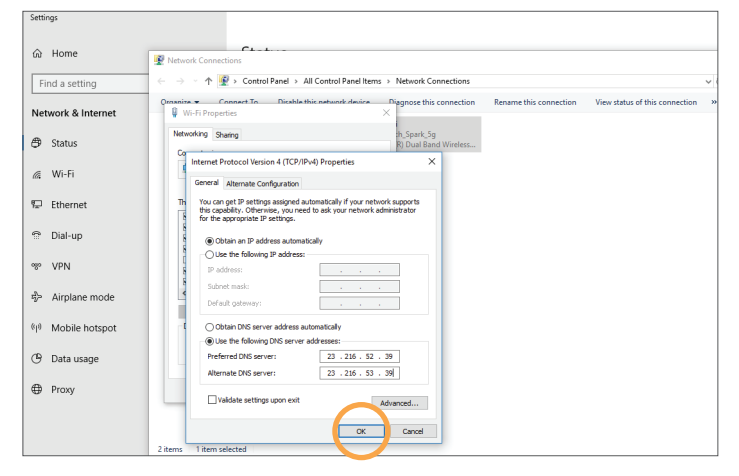

**HAVING TROUBLE?** Make sure you've entered the right DNS server numbers. If you're still experiencing issues, repeat instructions up to FIND Step 6 and select 'Obtain DNS server address automatically' so the internet keeps working. Then go to **switchonsafety.co.nz/help** or fill out the **Contact form**.

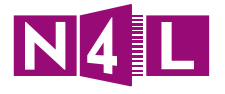

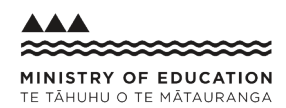

**4.** Untick the box labelled **'Internet Protocol Version 6 (TCP/IPv6)'**. Then click **'OK'**. If you don't have the **'OK'** button, please click **'Close'**.

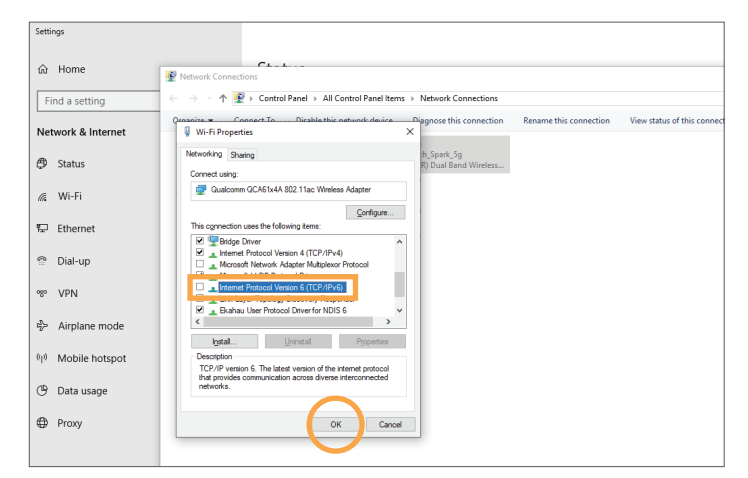

) TEST

#### // Finally, you need to check that it worked. Here's how.

### **IMPORTANT: RESTART YOUR DEVICE BEFORE THE 'TEST' INSTRUCTIONS.**

**1.** Type in **www.google.com** to check that the internet is working.

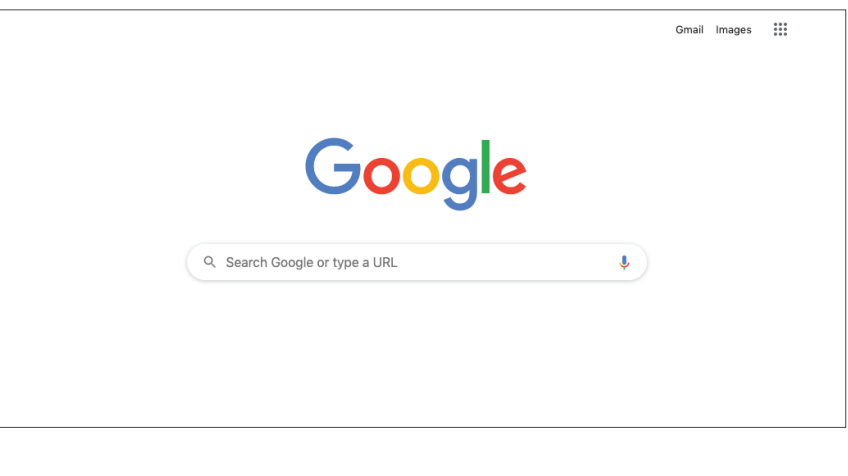

2. Try accessing www.freelotto.com to test you've Switched on Safety. You will see something like the screen to the right if it's working. If you get through to the webpage successfully, please check that all setup steps have been followed and test again, or visit www.switchonsafety.co.nz/help

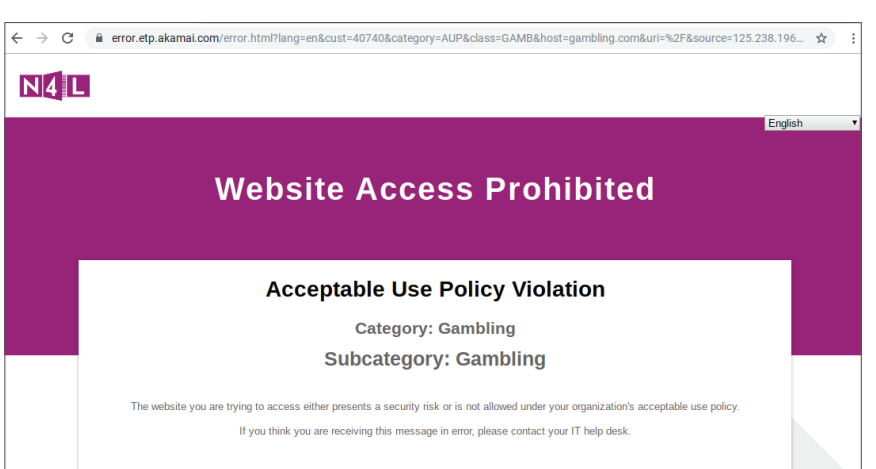

**HAVING TROUBLE?** Make sure you've entered the right DNS server numbers. If you're still experiencing issues, repeat instructions up to FIND Step 6 and select 'Obtain DNS server address automatically' so the internet keeps working. Then go to **switchonsafety.co.nz/help** or fill out the **Contact form**.

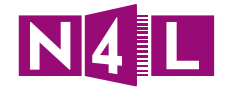